## Подготовка беспроводных устройств

🧭 Успешно сдайте бесплатный сертификационный экзамен в Академии "Инфинет" и получите статус сертифицированного инженера Инфинет.

Пройти сертификационный экзамен

InfiMONITOR NEXT опрашивает сетевые узлы по протоколу SNMP. Это означает, что для того, чтобы осуществлять управление и мониторинг, на каждом узле должен быть запущен и настроен агент SNMP.

По умолчанию, агент SNMP и уведомления SNMP отключены. Чтобы осуществлять мониторинг при помощи **InfiMONITOR NEXT** произведите в конфигурации устройства необходимые настройки: включите агент SNMP и настройте параметры уведомлений SNMP.

В данной статье представлена инструкция по настройке каждого из семейств устройств компании "Инфинет":

- Семейства InfiLINK 2x2, InfiMAN 2x2, InfiLINK Evolution, InfiMAN Evolution
  - Настройка через CLI
  - Настройка через web-интерфейс
- Семейства InfiLINK XG, InfiLINK XG 1000
- Семейства Vector 5, Vector 70

**Л ВНИМАНИЕ** 

Система мониторинга InfiMONITOR NEXT поддерживает только защищенный режим работы протокола SNMP: с авторизацией, но без шифрования "authNoPriv".

### Семейства InfiLINK 2x2, InfiMAN 2x2, InfiLINK Evolution, InfiMAN Evolution

Существует два варианта настройки:

- 1. Через интерфейс командной строки CLI (более быстрый вариант).
- 2. Через web-интерфейс.

#### Настройка через CLI

Подробное описание команд ОС WANFleX доступно в статье Komanda snmpd (SNMP daemon). Подключитесь к устройству по протоколу Telnet или SSH и выполните следующие команды (здесь и далее замените в них слова USERNAME и PASSWORD фактическими значениями соответствующих параметров):

snmpd user USERNAME add pass PASSWORD security authNoPriv accessRights readWrite class admin

Запустите модуль поддержки SNMP и сохраните конфигурацию:

snmpd start config save

Чтобы запустить и настроить модуль SNMP одновременно для всех абонентских устройств, подключенных к сектору базовой станции (включая сам сектор), выполните на базовой станции следующие команды:

```
mint rf5.0 rcmd -all -self "snmpd user USERNAME add pass PASSWORD security authNoPriv accessRights
readWrite class admin"
mint rf5.0 rcmd -all -self "snmpd start"
mint rf5.0 rcmd -all -self "config save"
```

Чтобы включить уведомления SNMP одновременно для всех абонентских устройств, подключенных к сектору базовой станции (включая сам сектор), выполните на базовой станции следующие команды: (замените "*IP ADDRESS*" на IP-адрес, назначенный **NEXT**):

```
mint rf5.0 rcmd -all -self "trapd start"
mint rf5.0 rcmd -all -self "trapd dst IP ADDRESS:162/v2"
mint rf5.0 rcmd -all -self "trapd type topoGroup enable"
mint rf5.0 rcmd -all -self "trapd type radioGroup enable"
mint rf5.0 rcmd -all -self "trapd type mintGroup enable"
mint rf5.0 rcmd -all -self "trapd type ospfGroup enable"
mint rf5.0 rcmd -all -self "trapd type linkEvent enable"
mint rf5.0 rcmd -all -self "trapd type trapdColdStartEvent enable"
mint rf5.0 rcmd -all -self "trapd type snmpdAuthenticationFailureEvent enable"
mint rf5.0 rcmd -all -self "trapd type syslog enable"
```

Настройте IP-адрес агента отдельно для каждого устройства (замените "IP ADDRESS" на значение фактического IP-адреса устройства):

trapd agent IP ADDRESS config save

### Настройка через web-интерфейс

## ВНИМАНИЕ

Вы также можете использовать раздел "Командная строка" web-интерфейса для выполнения команд, описанных выше.

Войдите в web-интерфейс устройства. Перейдите в раздел "Основные настройки" -> "SNMP" в секцию "Доступ":

| <u>Состояние устройства</u> | Основные настройки |
|-----------------------------|--------------------|
|                             |                    |
| • Системные настрой         | іки                |
| • Настройки сети            |                    |
| • Настройки линка           |                    |
| • Статические линки         | I                  |
| Коммутатор (МАС 5)          | Switch)            |
| ▶ IP Firewall               |                    |
| ▼ SNMP                      |                    |
| ▶ Доступ                    |                    |
| • Уведомления               | (Traps)            |
| Параметры QoS               |                    |
| • Контроль трафика          |                    |
| • Дополнительные к          | оманды             |

Рисунок - Раздел SNMP

Необходимо выполнить следующие действия:

- Установить флаг "Включить SNMP" для включения агента SNMP.
- Снять флаг "Поддержка версии 1", чтобы отключить версию SNMPv1, включенную по умолчанию.
- Нажать кнопку "Добавить SNMPv3 пользователя" и ввести аутентификационные данные для доступа к сетевому узлу по протоколу SNMP в поля " Имя пользователя" и "Пароль".
- Для остальных параметров, доступных в этом разделе, оставьте значения по умолчанию.

| ▼ SNM     | IP                      |                                 |                                        |                  |              |                        |                     |                      |
|-----------|-------------------------|---------------------------------|----------------------------------------|------------------|--------------|------------------------|---------------------|----------------------|
|           | ▼ Доступ                |                                 |                                        |                  |              |                        |                     |                      |
|           | Помощь Вк               | лючить SNMP: 🗹                  | Поддержка версии 1: 🔲 Сотти            | nity: public     |              | Контактна<br>информаци | aя<br>(я:           | Местоположение:      |
|           | Имя<br>Пользователя     | Пароль                          | Безопасность                           | Только<br>чтение | Admin        | Пароль<br>Privacy      | Privacy<br>Протокол |                      |
|           | admin<br>Добавить S     | [masterke)]<br>SNMP v3 пользова | Authorization No Privacy теля          |                  |              |                        | DES 🔻               | Удалить пользователя |
|           | • Уведомлени            | ия (Traps)                      |                                        |                  |              |                        |                     |                      |
| 🕨 Пара    | аметры QoS              |                                 |                                        |                  |              |                        |                     |                      |
| • Конт    | троль трафик            | a                               |                                        |                  |              |                        |                     |                      |
| ▶ Допо    | олнительные             | команды                         |                                        |                  |              |                        |                     |                      |
|           |                         |                                 |                                        |                  |              |                        |                     |                      |
| Приме     | енить Провер            | ить Предпросм                   | отр                                    |                  |              |                        |                     |                      |
|           | Рис                     | сунок - Настройк                | а аутентификации для семейст           | гв InfiLINK 2x2  | , InfiMAN 2x | 2, InfiLINK Evo        | lution, InfiMAN     | Evolution            |
| Іерейдите | е в секцию " <b>Уве</b> | домления (Traps                 | )" раздела " <b>SNMP</b> ", где доступ | іны следующі     | ие поля:     |                        |                     |                      |

- "Включить SNMP уведомления" для активации/деактивации уведомлений (traps) установите флаг.
- "IP агента" введите IP-адрес устройства
- "Получатель" IP-адрес NEXT и UDP-порт, на котором подсистема опроса осуществляет прием уведомлений, по умолчанию 162:
  - "B2" активация/деактивация SNMP v2, установите флаг
    - "Группы уведомлений" установите флаги для всех групп уведомлений (traps), которые должны отправляться устройством.

▼ SNMP

| MP                |                                         |                               |                            |                   |                |   |
|-------------------|-----------------------------------------|-------------------------------|----------------------------|-------------------|----------------|---|
| • Доступ          |                                         |                               |                            |                   |                |   |
| ▼Уведомлени       | ıя (Traps)                              |                               |                            |                   |                |   |
| Помощь Включуведо | нить SNMP 🔲                             | IP агента:,[                  |                            | X                 | Транспорт: []Р | • |
| Получатель        | ň.                                      |                               | B2                         |                   |                |   |
|                   |                                         | X +                           |                            |                   |                |   |
|                   |                                         |                               |                            |                   |                |   |
| topo              | Group                                   |                               |                            |                   |                |   |
| t                 | opoEvent                                | ¥                             | _                          |                   |                |   |
| n                 | newNeighborEvent                        | ¢                             |                            |                   |                |   |
| b                 | ostNeighborEvent                        | •                             |                            |                   |                |   |
|                   |                                         |                               |                            |                   |                |   |
| radio             | Group                                   |                               |                            |                   |                |   |
| r                 | adioFreqChanged                         | st.                           |                            |                   |                |   |
| r                 | adioBandChanged                         | Ø                             |                            |                   |                |   |
|                   |                                         |                               |                            |                   |                |   |
| mint              | Group                                   | 1                             |                            |                   |                |   |
| n                 | nintRetries                             | 4                             |                            |                   |                |   |
| n                 | nintBitrate                             | 4                             |                            |                   |                |   |
| n                 | mintSignalLevel                         | I.                            |                            |                   |                |   |
|                   |                                         |                               |                            |                   |                |   |
| ospf              | Group                                   |                               |                            |                   |                |   |
| c                 | ospfNBRState                            |                               |                            |                   |                |   |
| c                 | ospfVirtNBRState                        |                               |                            |                   |                |   |
| Рисунок           | eoffEState<br>- Настройка уведомлений д | m<br>ля семейств InfiLINK 2x2 | 2, InfiMAN 2x2, InfiLINK I | Evolution, InfiMA | N Evolution    |   |
|                   |                                         |                               |                            |                   |                |   |

Завершите настройку, нажмите кнопку "Применить".

## Семейства InfiLINK XG, InfiLINK XG 1000

Войдите в web-интерфейс устройства. Перейдите в раздел "SNMP".

Необходимо выполнить следующие действия:

• Установить флаг "Включить SNMP" для включения агента SNMP.

- Снять флаг "Включить SNMP v1 и v2c", чтобы отключить версии SNMP v1 и v2c, включенные по умолчанию.
- Нажать кнопку "Добавить пользователя SNMP v3" и ввести аутентификационные данные для доступа к сетевому узлу по протоколу SNMP в поля " Имя пользователя" и "Пароль"
- Для остальных параметров, доступных в этом разделе, оставьте значения по умолчанию.

| Основные настройки                                    |                                    |                                                     |               |               |             |                                        |         |  |  |  |
|-------------------------------------------------------|------------------------------------|-----------------------------------------------------|---------------|---------------|-------------|----------------------------------------|---------|--|--|--|
| Включить SNMP: 🗹                                      | Контактная информаци               | ия: Местоположи                                     | ение:         |               |             |                                        |         |  |  |  |
| SNMP версий 1 и 2с                                    | SNMP версий 1 и 2с (только чтение) |                                                     |               |               |             |                                        |         |  |  |  |
| Включить SNMP v1 и v2c:                               | ) Community:                       | Ddpublic                                            |               |               |             |                                        |         |  |  |  |
| Пользователи SNMF                                     | ° v3                               |                                                     |               |               |             |                                        |         |  |  |  |
|                                                       |                                    |                                                     |               |               |             |                                        |         |  |  |  |
| Имя пользователя                                      | Пароль                             | Безопасность                                        | Только чтение | Полный доступ | Пароль SNMP | Конфиденциальност<br>Протокол          | ть      |  |  |  |
| Имя пользователя<br>admin                             | Пароль<br>masterkey                | Безопасность<br>С авторизацией, но без шифрования 🛩 | Только чтение | Полный доступ | Пароль SNMP | Конфиденциальност<br>Протокол<br>DES V | гь      |  |  |  |
| Имя пользователя<br>admin<br>Добавить пользователя SN | Пароль<br>masterkey<br>IMP v3      | Безопасность<br>С авторизацией, но без шифрования ❤ | Только чтение | Полный доступ | Пароль SNMP | Конфиденциальност<br>Протокол          | ть<br>Î |  |  |  |

Рисунок - Настройка аутентификации для семейств InfiLINK XG, InfiLINK XG 1000

Для настройки уведомлений SNMP необходимо выполнить следующие действия:

- Активировать уведомлений (traps) установив флаг "Включить уведомления SNMP".
- Введите IP-адрес устройства в поле "IP-адрес отправителя".
   Нажмите кнопку "Настроить SNMP уведомления и получате.
  - Нажмите кнопку "Настроить SNMP уведомления и получателей", в появившемся окне заполните следующие поля:
    - "IP-адрес получателя" IP-адрес InfiMONITOR NEXT.
    - "V2c" установите флаг если требуется активация SNMP v2.
    - "Группы уведомлений" установите флаги для всех групп уведомлений (traps), которые должны отправляться устройством.

## Уведомления SNMP

| Включить уведомления SNMP: 🗹        | IP-адрес от | правителя:          |   |  | × |
|-------------------------------------|-------------|---------------------|---|--|---|
| Настроить SNMP уведомления и получа | телей       |                     |   |  |   |
| Изменить                            |             |                     | X |  |   |
| IP-адрес получателя:                |             | v2c                 | * |  |   |
|                                     | :           | <b>1</b>            |   |  |   |
| radioGroup                          |             |                     |   |  |   |
| radioFreqChanged                    |             |                     |   |  |   |
| radioBandChanged                    |             |                     |   |  |   |
| others                              |             |                     |   |  |   |
| linkEvent                           |             | <                   |   |  |   |
| trapdColdStartEvent                 |             | <ul><li>✓</li></ul> |   |  |   |
| snmpdAuthenticationFailureEvent     |             |                     |   |  |   |
| syslog                              |             |                     | - |  |   |
| Ок Отменить Очистить                |             |                     |   |  |   |

#### Рисунок - Настройка уведомлений для семейств InfiLINK XG, InfiLINK XG 1000

## Семейства Vector 5, Vector 70

Войдите в web-интерфейс устройства. Перейдите в раздел "SNMP".

Необходимо выполнить следующие действия:

- Установить флаг "Включить SNMP" для включения агента SNMP.
- Снять флаг "Включить SNMP v1 и v2c", чтобы отключить версии SNMP v1 и v2c, включенные по умолчанию.
- Нажать кнопку "Добавить пользователя SNMP v3".

| Основн    | ые настрой    | и́ки      |                  |       |                   |                                |  |
|-----------|---------------|-----------|------------------|-------|-------------------|--------------------------------|--|
| Включено  | :             |           |                  |       |                   |                                |  |
| Контактно | е лицо:       |           |                  |       |                   |                                |  |
|           |               |           |                  |       |                   |                                |  |
| Местонахо | ождение:      |           |                  |       |                   |                                |  |
|           |               |           |                  |       |                   |                                |  |
| SNMP v1   | 1/v2c         |           |                  |       |                   |                                |  |
| Включено  | (только чтени | 1e):      |                  |       |                   |                                |  |
| Сообщест  | во:           |           |                  |       |                   |                                |  |
| public    |               |           |                  |       |                   |                                |  |
| SNMP v3   | 3             |           |                  |       |                   |                                |  |
| Логин     | Пароль        | Без-ть    | Только<br>чтение | Админ | Защита<br>Паролем | Протокол<br>Конфиденциальности |  |
|           |               | Auth / No |                  |       |                   |                                |  |

| admin | masterkey | Auth / No<br>privacy    | Нет           | Да             |        | DES |   | $\times$ |
|-------|-----------|-------------------------|---------------|----------------|--------|-----|---|----------|
| -     | -         | No auth / No<br>privacy | Да            | Нет            | -      | DES | / | Ũ        |
|       |           |                         | + Добавить по | пьзователя SNN | /IP v3 |     |   |          |

## Рисунок - Настройка доступа для семейств Vector 5, Vector 70

- Выбрать режим "Auth/No privacy"
- Ввести аутентификационные данные для доступа к сетевому узлу по протоколу SNMP в поля "Имя пользователя" и "Пароль"
- Для остальных параметров, доступных в этом разделе, оставьте значения по умолчанию.

## Редактировать пользователя SNMP v3

| Логин:                                                       |   |
|--------------------------------------------------------------|---|
| admin_122                                                    |   |
| Пароль:                                                      |   |
| admin122                                                     |   |
| Безопасность:                                                |   |
| Auth / No privacy                                            | • |
| Только чтение:                                               |   |
| Админ:                                                       |   |
| Защита Паролем:                                              |   |
|                                                              |   |
| Протокол Конфиденциальности:                                 |   |
| des                                                          | * |
| Закрыть                                                      |   |
| Рисунок - Настройка SNMP v3 для семейств Vector 5, Vector 70 |   |

Для настройки уведомлений SNMP необходимо выполнить следующие действия:

- Активировать уведомлений (traps) установив флаг "Включить уведомления SNMP".
- Введите IP-адрес устройства в поле "**IP-адрес отправителя**".
- Нажмите кнопку "Добавить уведомление SNMP"

| Уведомления SNMP            |             |  |  |  |  |  |
|-----------------------------|-------------|--|--|--|--|--|
| Включить уведомления SNMP:  |             |  |  |  |  |  |
|                             |             |  |  |  |  |  |
| IP-адрес отправителя:       | 10.10.30.21 |  |  |  |  |  |
| IP-адрес получателя Порт    |             |  |  |  |  |  |
| + Добавить уведомление SNMP |             |  |  |  |  |  |

Рисунок - Настройка уведомлений SNMP v3 для семейств Vector 5, Vector 70

- В появившемся окне заполните следующие поля:
  - "IP-адрес получателя" IP-адрес и сетевой порт InfiMONITOR NEXT.
  - "Группы уведомлений" установите флаги для всех групп уведомлений (traps), которые должны отправляться устройством.

# Редактировать уведомление SNMP

| IP- | адрес получателя:                  | Порт: |  |
|-----|------------------------------------|-------|--|
| 1   | 192.168.11.26                      | : 162 |  |
| Гŗ  | уппа радио                         |       |  |
| ſ   | Radio Frequency Changed:           |       |  |
| L   | Radio Band Changed:                |       |  |
| Π   | рочие                              |       |  |
|     | Link Event:                        |       |  |
|     | Trapd Cold Start Event:            |       |  |
|     | Snmp Authentication Failure Event: |       |  |
|     | Syslog:                            |       |  |
|     | Закрыть                            |       |  |

Рисунок - Настройка уведомления SNMP v3 для семейств Vector 5, Vector 70